## How to Change Your Profile Picture in Schoology:

- 1. Hover over the profile picture and click **Edit Picture**.
- If you already have a photo in place, click **Remove Picture** to remove your current picture from view.
- 3. Click Attach File.
- Choose a JPEG, PNG, or GIF file from your device. There is a 5MB limit per photo file.

| Edit Profile Picture |                           | × |
|----------------------|---------------------------|---|
| The Attach File      | Max. 5 MB/file            |   |
| o                    | r choose an avatar below: |   |
|                      | 💾 🚺 🥔 🐂                   |   |
|                      |                           |   |
|                      |                           |   |

Please chose a picture that has good lighting, and is framed so I can easily see your face.

These are all great examples:

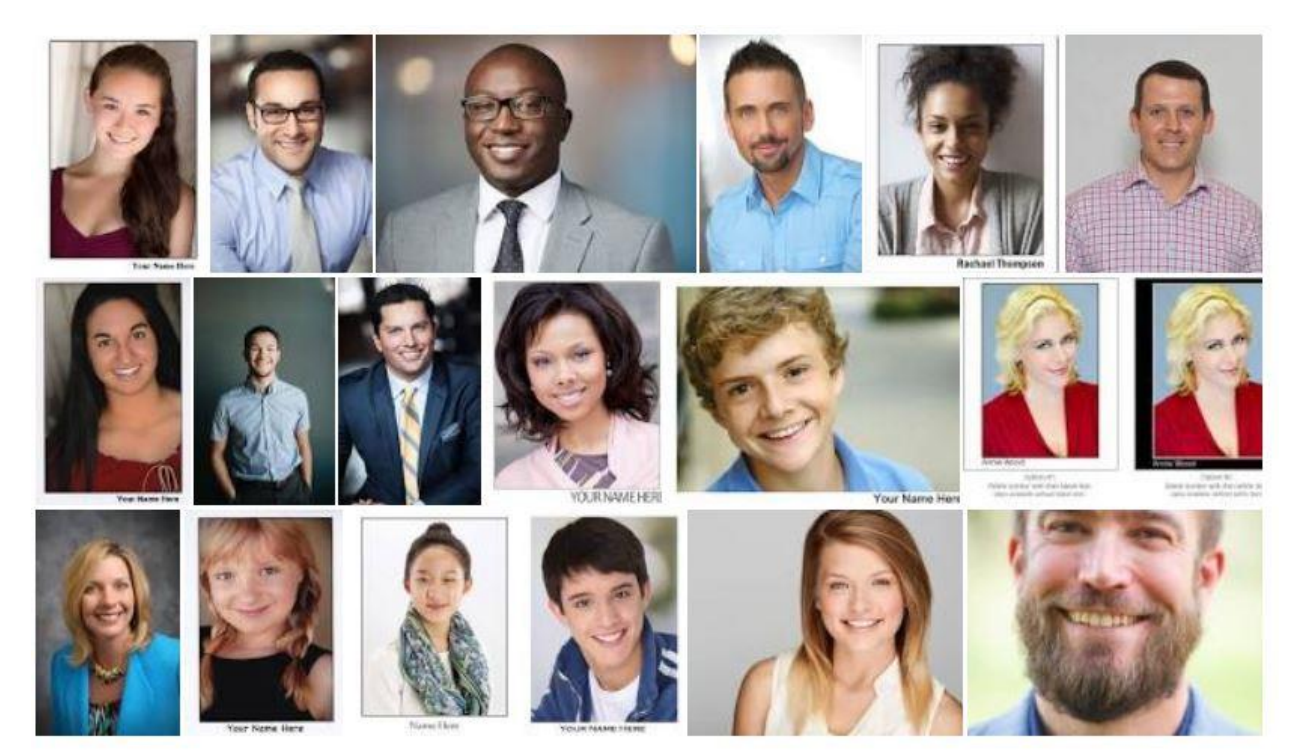